# 食品藥物管理署 線上投審稿系統操作說明

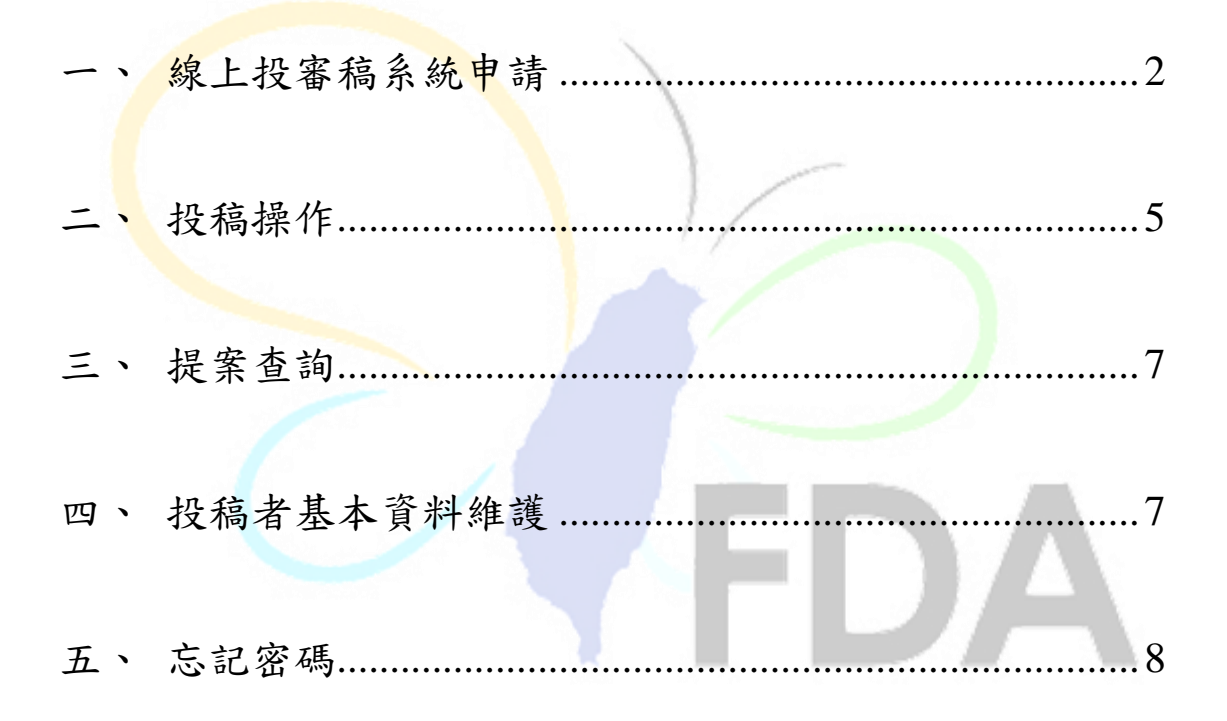

業者若有操作相關問題,請洽委辨廠商諮詢專線 02-2787-7772、或服務信箱 testkits@tqf.org.tw。 一、 線上投審稿系統申請

1. 進入線上投審稿系統(<u>http://mrev.fda.gov.tw</u>)

| 9%。線上投審稿系統 × +                       |                                        |           |    |
|--------------------------------------|----------------------------------------|-----------|----|
| → C 🔺 不安全   apmrev.fda.gov.tw/web/#/ | login                                  |           | L. |
|                                      |                                        |           |    |
|                                      |                                        |           |    |
|                                      |                                        |           |    |
|                                      |                                        | ~+~ =     |    |
|                                      | · 一一一一一一一一一一一一一一一一一一一一一一一一一一一一一一一一一一一一 | 番鱼委貝      |    |
|                                      | 請輸入統一編號                                | Ш         |    |
|                                      | 請輸入帳號                                  |           |    |
|                                      |                                        |           |    |
|                                      | 請輸入密碼                                  | <b></b>   |    |
|                                      |                                        | 5734      |    |
|                                      | 登江                                     | X         |    |
|                                      | 投稿者註冊                                  | 忘記密碼?     |    |
|                                      | · 建議使用以下瀏覽器,以                          | 獲得最佳瀏覽體驗: |    |
|                                      | Google Chrome   Edge                   |           |    |
|                                      |                                        |           |    |

2. 點選食品篩檢>點選投稿者註冊。

| 檢驗方法   | 食品篩檢    | 審查委員    | - <u>Ô</u> | 請點奖 | 置"食品 | <b>己篩檢</b> | "!! |
|--------|---------|---------|------------|-----|------|------------|-----|
| 請輸入統一  | -編號     |         | Ē          |     |      |            |     |
| 請輸入帳號  | р<br>Г  |         |            |     |      |            |     |
| 請輸入密碼  | Ē       |         | 6          |     |      |            |     |
|        |         |         | 148        | 7   |      |            |     |
|        |         | 登入      |            |     |      |            |     |
| 投稿     | 諸主冊     | ;       | 忘記密碼?      |     |      |            |     |
| ※建議使用以 | 「下瀏覽器,以 | 後得最佳瀏覽體 | 豊驗:        |     |      |            |     |

.

Google Chrome 

Edge

 依照各欄位進行填寫,密碼設定至少需英文大小寫包含數字 與符號共12碼,完成後點選註冊申請。

| 😪 線上投幕積赤統 × 🕂               |                  |             |          | ∨ - □ ×         |
|-----------------------------|------------------|-------------|----------|-----------------|
| ← → C ▲ 不安全   apmrev.fda.go | v.tw/web/#/login |             |          | ie 🖈 🖬 🏝 :      |
|                             |                  |             |          |                 |
|                             | 投稿者註冊(           | 食品篩檢)       |          | - 🕑 - 各欄位皆為必填!! |
|                             | 公司名稱             | 000生技公司     |          | -               |
|                             | 負責人              | 張OO         |          |                 |
|                             | 公司電話             | 0227877772  |          |                 |
|                             | 地址               | 臺北市南港區昆陽街   | 161-2號   |                 |
|                             | 聯絡人              | 張OO         |          |                 |
|                             | 帳號               | testkits123 |          |                 |
| 密碼設定至少需                     | 密碼               | •••••       | 0        |                 |
| 英文大小寫+數                     | 再次確認密碼           | •••••       | 0        |                 |
| 字+符號共12碼                    | 電子郵件             | @g          | mail.com |                 |
|                             | 電話               | 0227877772  |          |                 |
|                             | 統一編號             | 25641404    |          |                 |
|                             | 重新填              | 8           | 註冊申請     |                 |

4. 輸入 E-mail,獲取線上投審稿系統驗證碼。

| 投稿者註冊 | (食品篩檢)     | × | KA. |
|-------|------------|---|-----|
| 公司名稱  | OOO生技公司    |   |     |
| 負責人   | 張OO        |   |     |
| 公司電話  | 0227877772 |   |     |
|       | 1-2-3      |   |     |
| 即將    | 發送驗證碼至信箱!  |   |     |
| 您的信   | 箱為:        | Ľ |     |
|       | 請確認填寫的信箱無誤 |   |     |
| 1     | 取消         |   |     |
| 電話    | 0227877772 |   |     |
| 統一編號  | 25641404   |   |     |
| 重新填   | 寫 註冊申請     |   |     |

5. 輸入驗證碼進行驗證,等待系統管理員核可。

| [線上投審稿系統]電子信箱驗證                                                                                               |                                                                                               |                                                  | × 8                            | ß       |
|----------------------------------------------------------------------------------------------------|-----------------------------------------------------------------------------------------------|--------------------------------------------------|--------------------------------|---------|
| MREV@fda.gov.tw<br>寄給 我 ✔                                                                                     |                                                                                               | 上午10:22 (1 小時前)                                  | \$                             | :       |
| 您好                                                                                                    |                                                                                               |                                                  |                                |         |
| 您的驗證碼為:                                                                                                    |                                                                                               |                                                  |                                |         |
|                                                                                                    |                                                                                               |                                                  |                                |         |
| 此為 <u>線上投審稿系統</u> 自動發出,請勿回覆                                                                                   |                                                                                               |                                                  |                                |         |
| ※電子郵件免責聲明※本通訊及其所有附件所支之資訊。若您並非指定之收件人,請勿使用、保存或局露                                                                | 訊均屬限閱文件,僅供指定之收件人使用,未經訊<br>本通訊之任何部份,並請即通知寄件人並完全刪照                                              | 寄件人許可不得揭露、<br><本通訊。 網路通訊可)                       | 複製或散布本:<br>能含有病毒,              | 通<br>收件 |
| 人應自行確認本郵件是否安全,若因此造成損害,寄<br>It contains information which may be privileged, conf                              | 件人恕不負責。 This electronic mail transmission<br>idential and exempt from disclosure under applic | is intended only for th<br>able law Disseminatio | e named reci<br>n distribution | pient.  |
| copying of this communication by anyone other than<br>transmission is received in error. Please patific using | the recipient or the recipient's agent is strictly pro-                                       | phibited. If this electror                       | nic mail                       |         |
| We shall not be liable for the improper or incomplete                                                         | transmission of the information contained in this                                             | email nor for any dela                           | y in its receipt               | or      |
| damage to your system.                                                                                        |                                                                                               |                                                  |                                |         |
|                                                                                                    | A                                                                                             |                                                  |                                |         |
|                                                                                                    |                                                                                               |                                                  |                                |         |
| Ŧ                                                                                                    | 2椅者註冊(頁品篩檢)                                                                                   |                                                  |                                |         |
|                                                                                                    | 公司名稱 000生技公司                                                                                  |                                                  |                                |         |
|                                                                                                    | 公司電話 0227877772                                                                               |                                                  |                                |         |
|                                                                                                    | 地址 臺北市南港區昆陽街161-2號                                                                            |                                                  |                                |         |
|                                                                                                    | 0-0-3                                                                                         |                                                  |                                |         |
|                                                                                                    | 請輸入驗證碼:                                                                                       |                                                  |                                |         |
|                                                                                                    |                                                                                               |                                                  |                                |         |
|                                                                                                    | THOMAN THE AD                                                                                 |                                                  |                                |         |
|                                                                                                    | 9K/9 F - 2                                                                                    |                                                  |                                |         |
|                                                                                                    | 統一編號 25641404                                                                                 | the second                                       | 1.1                            |         |
|                                                                                                    | 重新填落                                                                                          |                                                  |                                |         |
|                                                                                                    |                                                                                               | T 1                                              |                                |         |
| 6 结收到实本处里涌                                                                                                    | 知, 即可尽入绝上去                                                                                    | 口室拍么的                                            | 与谁行                            | 坦       |
| 0. 付收到备旦紹不過                                                                                                   | 从"小了鱼八家上1                                                                                     | 又笛侗尔的                                            | 心理们                            | 死       |
|                                                                                                    | (計四字本件用译句)                                                                                    |                                                  |                                |         |
| [線上投番樯系統]投樯者                                                                                                  | 自註冊審查結果通知                                                                                     |                                                  |                                |         |
|                                                                                                    |                                                                                               |                                                  |                                |         |

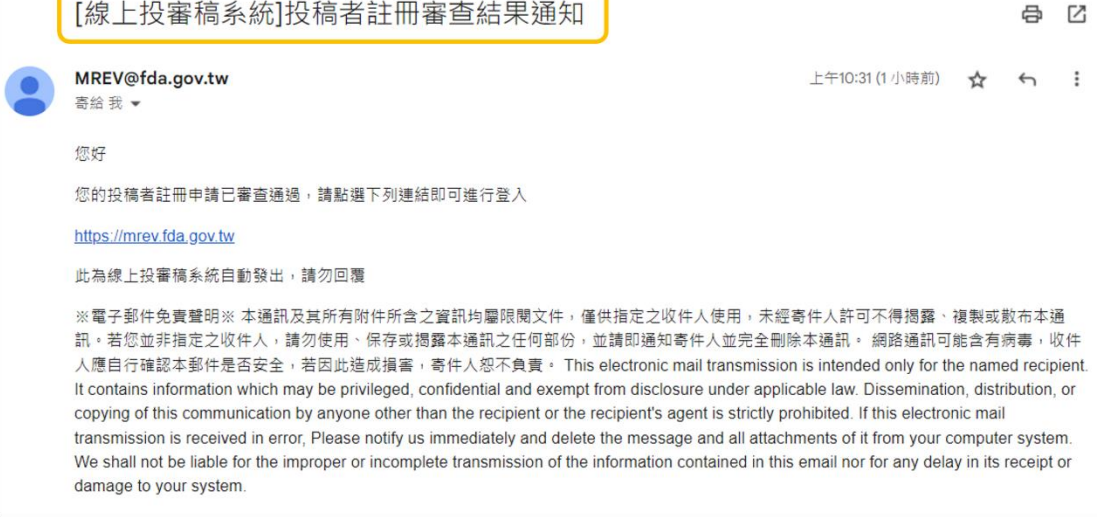

#### 二、投稿操作

## 1. 於投稿者選項中點選「線上投稿」。

|             |             | 新生福利部食品<br>aiwan Food and D | 藥物管理署<br>Irug Administration |                               | 線上投    | 審稿系統       |                 | 上次登入時間                                   | 登入:張OO <b>Q ●</b> 登出<br>: 自動登出:01:55:29 <b>2</b> |
|-------------|-------------|-----------------------------|------------------------------|-------------------------------|--------|------------|-----------------|------------------------------------------|--------------------------------------------------|
|             | 投稿者<br>案件管理 | = 投稿者<br>投稿清                | > 投稿演單 🕚<br>i單               |                               |        |            |                 |                                          |                                                  |
|             |             | 未送件                         |                              |                               |        |            |                 |                                          |                                                  |
|             |             | 序號                          | 送出日期                         | 收件擴號                          | 中/英文標題 |            | 檢驗方法            | 狀態                                       | 编码                                               |
| •           | 1           |                             |                              |                               |        | No results |                 |                                          |                                                  |
| 投稿者 > 基本資料  | 維護          |                             |                              |                               |        |            |                 |                                          | 5 🗸                                              |
| 案件管理 → 線上投稿 |             | 需補件                         |                              |                               |        |            |                 |                                          |                                                  |
| 投稿清單        |             | 序號                          | 送出日期                         | 收件擴號                          | 中/英文標題 |            | 檢驗方法            | 狀態                                       | 編輯                                               |
|             |             |                             |                              |                               |        | No results |                 |                                          |                                                  |
|             |             | 書審退                         | 回修正                          |                               |        |            |                 |                                          |                                                  |
|             |             | 序號                          | 送出日期                         | 收件擴號                          | 中/英文標題 |            | 检驗方法            | 狀態                                       | 旗輯                                               |
|             |             |                             |                              |                               |        | No results |                 |                                          |                                                  |
|             |             |                             |                              |                               |        | « »        |                 |                                          | 5 🗸                                              |
|             |             | 審查中                         |                              |                               |        |            |                 |                                          |                                                  |
|             |             | 序號                          | 送出日期                         | 收件编號                          | 中/英文標題 |            | 檢驗方法            | 狀態                                       |                                                  |
|             |             |                             |                              |                               |        | No results |                 |                                          |                                                  |
|             |             |                             |                              |                               |        | 4 D        |                 |                                          | 5 🗸                                              |
|             |             | 結素                          |                              |                               |        |            |                 |                                          |                                                  |
|             |             | 序號                          | 送出日期                         | 收件编號                          | 中/英文標題 |            | 检驗方法            | 狀態                                       |                                                  |
|             |             |                             |                              |                               |        | No results |                 |                                          |                                                  |
|             |             | 2.                          | 依照表                          | 長格內容進行                        | 行填寫。   |            |                 |                                          |                                                  |
|             |             | FDA                         | 衛生福利部食品<br>Taiwan Food and   | B藥物管理署<br>Drug Administration | 線上投    | 審稿系統       | 登入<br>上次登入時間:11 | 、: 張冬靜 單位 : 研檢組<br>12/09/06 13:47:20 自動登 | ● 登出<br>٤出:01:57:1                               |

| FDA  | 有工作的品牌。<br>Taiwan Food and Drug Administratio | ふ ふにち         | z畨槆糸沇     | 上次登入時間:112/09/0613:47 | :20 自動登出: 01:57:1 |      |
|------|-----------------------------------------------|---------------|-----------|-----------------------|-------------------|------|
| 投稿者  | ▶                                             |               |           |                       |                   |      |
| 案件管理 | •                                             |               | 食品篩檢方法提案單 |                       |                   |      |
| 審查管理 | ▶ 收件編號                                        | 系統自動生成        | 提案日期      | 112/09/06             |                   |      |
| 會議管理 | •                                             |               |           |                       |                   |      |
| 簽核設定 | ↓ 公司名構                                        |               | 統一編號      |                       |                   |      |
| 系統管理 | • 地址                                          |               |           |                       |                   |      |
|      | 負責人                                           |               |           |                       |                   |      |
|      | 聯絡人                                           | 張冬靜           | 電話        |                       |                   |      |
|      | Email                                         |               |           |                       |                   |      |
|      | 產品中文名稱                                        |               |           |                       | ※請比照              | 食品篩檢 |
|      | 產品英文名稱                                        |               |           |                       | 万法提到              | 系衣項舄 |
|      | 產品編號                                          |               |           |                       |                   |      |
|      | 檢測項目                                          |               |           |                       |                   |      |
|      | 適用基值範圍                                        |               |           |                       |                   |      |
|      | 類型                                            | ○ 食品生物 ○ 食品化學 |           |                       |                   |      |
|      | 生產國別                                          | ×             | •         |                       |                   |      |
|      | 第三方驗證機構                                       |               |           |                       |                   |      |
|      | 產品說明                                          |               |           |                       |                   |      |

#### 注意: 確效資料可分開或統一上傳於"其他"欄位!

| 確效資料 | ◉ 有 (如                 | 附件)                                    |                                                            |                             | (E)                         | 海险耕卖                      | 74441年18日日                         |                     |                                          |       |
|------|------------------------|----------------------------------------|------------------------------------------------------------|-----------------------------|-----------------------------|---------------------------|------------------------------------|---------------------|------------------------------------------|-------|
|      | (1)                    | 專一性                                    | 附件說明                                                       |                             | (5)                         | 佝僂吐平                      | M 1+ 20,49                         |                     |                                          | li.   |
|      |                        |                                        | 上傳                                                         | 下載                          |                             |                           |                                    | 上傳                  | 下載                                       | 刪除    |
|      | (2)                    | 靈敏度                                    | 附件說明                                                       | 下載 删除                       | (6)                         | 耐變性                       | 附件說明                               |                     |                                          | li di |
|      | (3)                    | 偵測極限                                   | 附件說明                                                       |                             |                             |                           |                                    | 上傳                  | 下載                                       | 刪除    |
|      |                        |                                        | 上傳                                                         | 下載                          | (7)                         | 其他                        | 附件說明                               |                     |                                          |       |
|      | (4)                    | 偽陽性率                                   | 附件說明                                                       |                             |                             |                           |                                    | 上傳                  | 下載                                       | 刪除    |
|      |                        |                                        |                                                            |                             |                             |                           |                                    |                     |                                          |       |
| Γ    | 3.                     | 可依                                     | 照需求,進行                                                     | 「資料暫」                       | 存」                          | 或點選<br><sup>朝套組公開資訊</sup> | 「確認送                               | 件」。                 |                                          |       |
|      | <b>3.</b><br>公開<br>操作  | 可依<br><sup>資訊及</sup><br><sup>資訊及</sup> | 照需求,進行<br><sup>食</sup><br><sup>有</sup> 1篇 <b>+點</b>        | 「資料暫<br>品篩檢資訊專區核<br>選"+" □  | 存」<br><sup>魚驗試劑</sup><br>了上 | 或點選<br>朝春組公開資訊<br>傳多項:    | 「確認送<br><sub>及操作說明書</sub><br>文件    | 件」。                 |                                          | -     |
|      | <b>3.</b><br>公開<br>操作  | 可依」<br>資訊及 ☑                           | 照 索 求 , 進行<br><sup>食</sup><br>有 1 篇 <b>+ 點</b><br>(1) 附件說明 | 「資料暫<br>品篩檢資訊專區核<br>選"+" □  | 存 」<br><sup>金驗試爾</sup>      | 或點選<br><sup>朝套組公開資訊</sup> | 「確認送<br><sub>及操作說明書</sub><br>文件    | 件」。                 | 4                                        | -     |
|      | <b>3.</b><br>公開<br>操作  | 可依<br>資訊及 ☑                            | 照 索 求 , 進行<br>(有 1 篇 <b>+ 點</b><br>(1) 附件說明                | 「資料暫/<br>品篩檢資訊專區檢<br>選"+" □ | 存」                          | 或點選<br><sup>朝套組公開資訊</sup> | 「確認送<br><sub>及操作說明書</sub><br>文件    |                     | <i>。</i><br>刪除                           | -     |
|      | <b>3.</b><br>公開<br>操作  | 可依<br>資訊及 ☑                            | 照 索 求 , 進行<br>(1) 附件說明                                     | 「資料暫<br>品篩檢資訊專區檢<br>選"+" □  | 存」                          | 或點選                       | 「確認送<br><sub>及操作說明書</sub><br>文件    | _ <b>件」</b> 。<br>下載 | <i>~</i><br>刪除                           | _     |
|      | <b>3.</b><br>公開<br>操作  | 可依<br>資訊及<br>副明書<br>■                  | 照 索 求 , 進行<br><sup>食</sup><br>有 1 篇 <b>+ 點</b><br>(1) 附件說明 | 「資料暫<br>品篩檢資訊專區檢<br>選"+" □  | 存」                          | 或點選<br>小                  | 「 確 認 送<br><sub>及操作說明書</sub><br>文件 |                     | 一副除                                      |       |
|      | <b>3.</b><br>公開<br>集他說 | 可依<br>資訊及<br>2<br>開事項                  | 照 索 求 , 進行<br>(有 1 篇 <b>+ 點</b><br>(1) 附件說明                | 「資料暫<br>品篩檢資訊專區檢<br>選"+" □  |                             | 或點選                       | 「 確 認 送<br><sub>及操作說明書</sub><br>文件 |                     | ~~~~~~~~~~~~~~~~~~~~~~~~~~~~~~~~~~~~~~   | _     |
|      | <b>3.</b><br>公開<br>集他說 | 可依<br>資説明書                             | 照 索 求 , 進行<br>有 1 篇 <b>+ 點</b><br>(1) 附件說明                 | ·「資料暫<br>品篩檢資訊專區核<br>選"+" □ | 存」                          | 或點選                       | 「 確 認 送<br><sub>及操作說明書</sub><br>文件 |                     | , 一, 一, 一, 一, 一, 一, 一, 一, 一, 一, 一, 一, 一, |       |

### ※單一檔案最多可上傳50MB

#### 三、提案查詢

點選提案管理,於提案查詢中查詢案件的申請進度。

| 新生<br>FDA Taiw | E福利部食品藥物管理署<br>an Food and Drug Administration | 線上  | 投審稿系統 | 登入:張C<br>2登入時間:112/08/22 16:07:23 自動登出 | 00 😦 Թ 登出<br>: 01:54:56 😂 |
|----------------|------------------------------------------------|-----|-------|----------------------------------------|---------------------------|
| 投稿者 >          | ☰ 案件管理 > 提案查詢 🚹                                |     |       |                                        |                           |
| 案件管理 ▶         | Q 查詢                                           |     |       |                                        |                           |
|                | 提案日期                                           | •   | 提案中分類 | X +                                    |                           |
|                | 結案説明                                           | X + | 提案編號  |                                        |                           |
|                | 提案類別                                           |     | 提案狀態  | × -                                    |                           |
|                | 提案名稱                                           |     |       |                                        |                           |
|                |                                                |     |       |                                        | at #1                     |
|                |                                                |     |       |                                        | THE THE                   |
|                |                                                |     |       |                                        |                           |

四、投稿者基本資料維護

於投稿者選項中點選「基本資料維護」,可以即時更新投稿廠商 基本資料。

|                         | 衛生福利部食品藥物管理署<br>Taiwan Food and Drug Administra                                                                                                    | ation 線上投留      | 審稿系統  | 登<br>上次登入時間:112/08/ | 入:張OO <b>Q</b> |
|-------------------------|----------------------------------------------------------------------------------------------------|-----------------|-------|---------------------|----------------|
| /                       | 投稿者     →     →     →     →     →     →     →     →     →     →     →     →     →     →     →     →     →     →     →     →     →     →     →     →     →     →     →     →     →     →     →     →     →     →     →     →     →     →     →     →     →     →     →     →     →     →     →     →     →     →     →     →     →     →     →     →     →     →     →     →     →     →     →     →     →     →     →     →     →     →     →     →     →     →     →     →     →     →     →     →     →     →     →     →     →     →     →     →     →     →     →     →     →     →     →     →     →     →     →     →     →     →     →     →     →     →     →     →     →     →     →     →     →     →     →     →     →     →     →     →     →     →     →     →     →     →     →     →     →     →     →     →     →     → | ±镬 <sup>●</sup> |       |                     |                |
|                         | 中長 号地                                                                                                    |                 | 密碼    | ۲                   |                |
| 投稿者 → 基本資料維護            | *姓名                                                                                                    | 張OO             | *電話   | 0227877772          |                |
| 余け管理 → 級工投稿 審査管理 → 投稿清単 | *Email                                                                                                    |                 |       |                     |                |
|                         | 公司名稱                                                                                                    | 000生技公司         |       |                     |                |
|                         | 負責人                                                                                                    | 張OO             |       |                     |                |
|                         | 公司地址                                                                                                    | 臺北市南港區昆陽街161-2號 |       |                     |                |
|                         | 公司電話                                                                                                    | 0227877772      | 統一編號  | 25641404            |                |
|                         |                                                                                                    | 重新填寫            | 確     | ±27                 |                |
|                         |                                                                                                    | ※資訊如有異          | 動請隨時國 | 更新※                 | Ţ              |

五、忘記密碼

| 9%。線上投審稿系統 × +                  |                                      |           |          |  | ~ | - | ] | 2 |
|---------------------------------|--------------------------------------|-----------|----------|--|---|---|---|---|
| ← → C ▲ 不安全   apmrev.fda.gov.tw | v/web/#/login                        |           |          |  | Ê | ☆ |   |   |
|                                 |                                      |           |          |  |   |   |   |   |
|                                 |                                      |           |          |  |   |   |   |   |
|                                 |                                      |           |          |  |   |   |   |   |
|                                 | 檢驗方法 食品篩檢                            | 審查委員      |          |  |   |   |   |   |
|                                 | 請輸入統一編號                              |           | ▦        |  |   |   |   |   |
|                                 | 請輸入帳號                                |           | <b>.</b> |  |   |   |   |   |
|                                 | 請輸入密碼                                |           |          |  |   |   |   |   |
|                                 |                                      | 31        | 30       |  |   |   |   |   |
|                                 | <u>ڦ</u>                             | λ         |          |  |   |   |   |   |
|                                 | 投稿者註冊                                | 忘記密碼?     |          |  |   |   |   |   |
|                                 | ※ 建議使用以下瀏覽器,以<br>Google Chrome、Edge。 | 以獲得最佳瀏覽體驗 | :        |  |   |   |   |   |
|                                 |                                      |           |          |  |   |   |   |   |

1. 投稿者忘記密碼時,可點選食品篩檢>忘記密碼。

2. 輸入登入帳號與可收信的 email, 並按下確認。

| 忘記密碼                          |                      | × |  |
|-------------------------------|----------------------|---|--|
| 請輸入帳號                         |                      | * |  |
| 請輸入email                      |                      |   |  |
| 重新填寫                          | 確認                   |   |  |
| 請輸入密碼                         | <b>a</b>             |   |  |
|                               | 1680                 |   |  |
|                               | 登入                   |   |  |
| 投稿者註冊                         | 忘記密碼?                |   |  |
| ※ 建議使用以下瀏覽<br>Google Chrome、E | 器,以獲得最佳瀏覽體驗:<br>dge。 |   |  |

3. 至信箱收取重設密碼信,設定完成之後再重新登入。

| MREV@fda.gov.tw<br>寄給 我 ✔                                                                                                    | 下午3:58 (1 分鐘前) 🛛 🛧 🔶                                                                                                    | r                                                  | :                   |
|----------------------------------------------------------------------------------------------------|----------------------------------------------------------------------------------------------------|----------------------------------------------------|---------------------|
| 您好<br>請點選 <u>重設密碼</u> 連結,並於30分鐘內完成重設作業。<br>此為線上投審稿系統自動發出,請勿回覆                                                                                                    |                                                                                                    |                                                    |                     |
| ※電子郵件免費聲明※本通訊及其所有附件所含之資訊均屬限閱文件<br>製或散布本通訊。若您並非指定之收件人,請勿使用、保存或揭露本<br>網路通訊可能含有病毒,收件人應自行確認本郵件是否安全,若因此<br>transmission is intended only for the named recipient. It contains inf<br>from disclosure under applicable law. Dissemination, distribution, or<br>recipient or the recipient's agent is strictly prohibited. If this electroni<br>immediately and delete the message and all attachments of it from y<br>improper or incomplete transmission of the information contained in | +,僅供指定之收件人使用,未經寄件人許可不得揭<br>通訊之任何部份,並請即通知寄件人並完全刪除本<br>造成損害,寄件人怨不負責。This electronic mail<br>ormation which may be privileged, confidential and<br>copying of this communication by anyone other tha<br>ic mail transmission is received in error, Please noti<br>your computer system. We shall not be liable for the<br>this email nor for any delay in its receipt or damage | 露、<br>通訊<br>exer<br>an th<br>ify us<br>e<br>e to y | 複。<br>mpt<br>e<br>; |

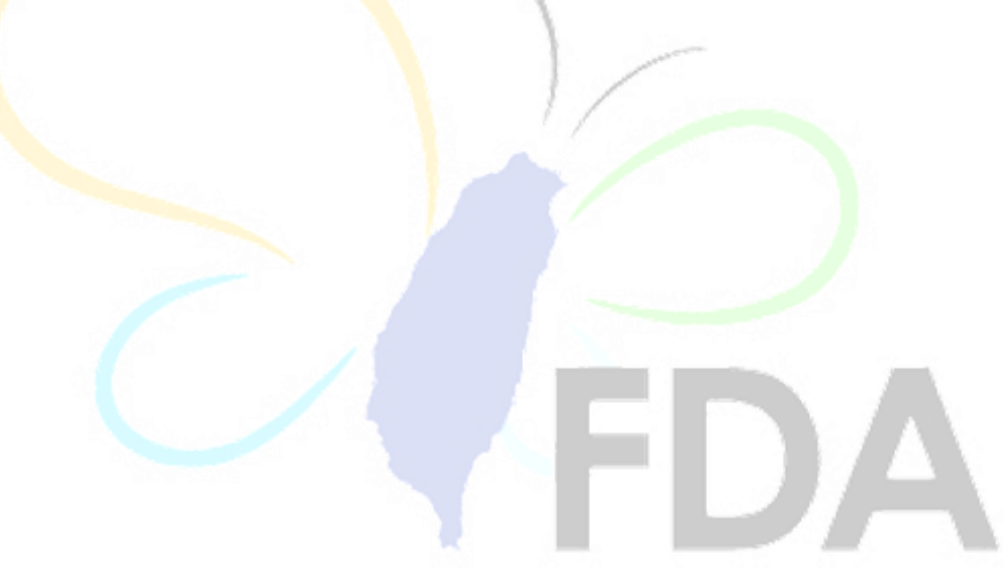